## Connessione remota

Per poter continuare ad utilizzare il servizio Terminal Server sul sistema dipartimentale, anche dall'esterno della rete universitaria, è necessario utilizzare il servizio di accesso VPN:

Portale di Ateneo -> Ateneo -> Servizi di Ateneo -> Servizi Informatici -> RETE -> ACCESSO ALLA RETE VIA VPN. Dopo aver installato il client VPN e collegati con le proprie credenziali di Ateneo si può proseguire con la solita procedura di seguito evidenziata.

## Questa operazione è parte di un progetto di sicurezza informatica più ampio, motivato da nuove normative e promosso dai vertici dell'Ateneo.

In pratica NON è più possibile collegarsi direttamente all'indirizzo IP del TS (Terminal Server) per l'accesso dall'esterno della rete di Ateneo.

Click su Start - Tutti i programmi - Accessori - Connessione desktop remoto

| S Connessio                                      |                                                                                                    |
|--------------------------------------------------|----------------------------------------------------------------------------------------------------|
| -                                                | desktop remoto                                                                                                    |
| Computer:                                        | econ2s-vm                                                                                                    |
| Nome utente:                                     | DS\5107                                                                                                    |
| Al momento de<br>credenziali.                    | ella connessione verrà richiesto di immettere le                                                                                            |
| 💽 Opzioni                                        | Connetti 2                                                                                                    |
| Connectio                                        |                                                                                                    |
| - Connessio                                      |                                                                                                    |
| Impos<br>Conn                                    | sibile verificare l'identità del computer remoto.<br>ettersi comunque?                                                                      |
| Questo proble<br>Windows prec<br>l'autenticazion | ma può verificarsi se il computer remoto esegue una versione di<br>cedente a Windows Vista o non è configurato per supportare<br>le server. |
| Per informazio<br>computer rem                   | ni, rivolgersi all'amministratore di rete o al proprietario del<br>oto.                                                                     |
| Non visual computer                              | izzare più questo messaggio per le connessioni a questo                                                                                     |
|                                                  | <u>Si</u> <u>N</u> o                                                                                                    |

Se la connessione a questo server viene fatta da una macchina **NON** in dominio "**DS**" o dall'esterno dell'Ateneo è necessario digitare l'indirizzo IP nel campo "**Computer**": **140.105.60.212** al posto del nome "**econ2s-vm**"

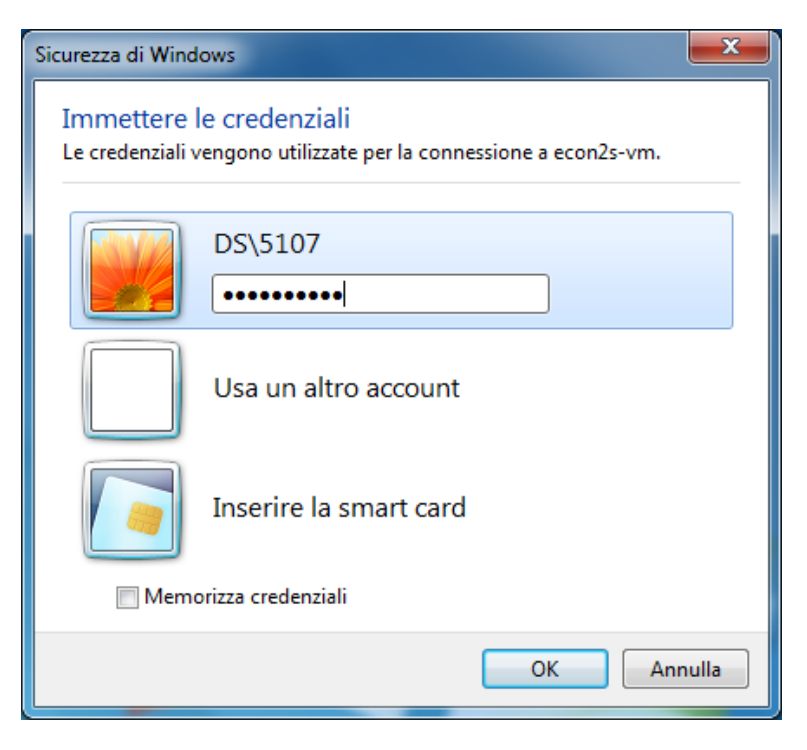

Si ricorda che, per impostazione del Remote Desktop Server (**ECON2S-VM**), la sessione che viene **disconnessa** terminerà automaticamente dopo **5 minuti**; mentre la sessione che rimane **inattiva** terminerà automaticamente dopo **10 minuti**.

**SESSIONE INATTIVA** = nessuna interazione con la sessione mediante tastiera o mouse **SESSIONE DISCONESSA** = sessione chiusa ma con applicazioni ancora attive

**N.B.** per uscire correttamente da una sessione del Remote Desktop Server clik su **Start - Log off**